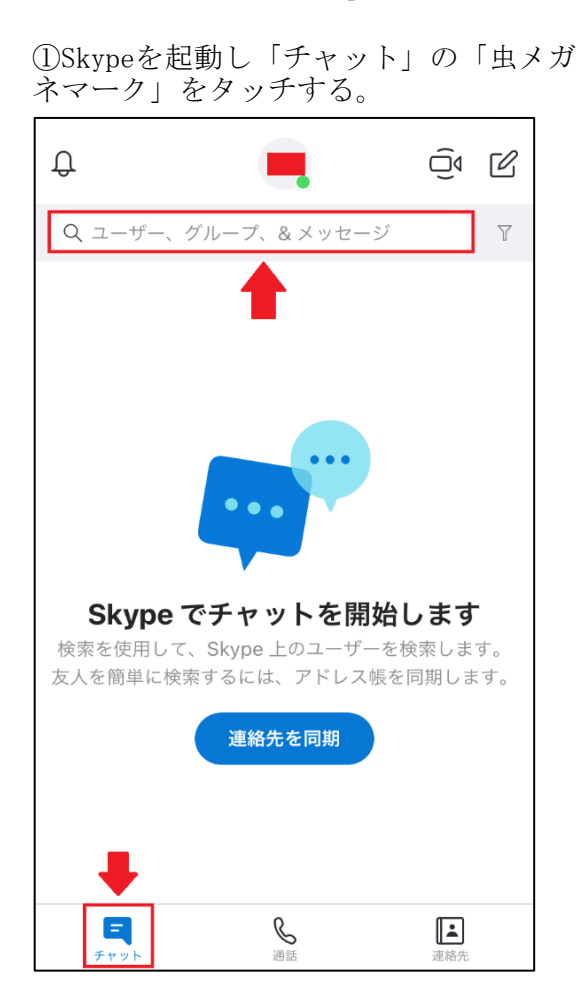

## ③下方の「QRをスキャン」をタッチする。

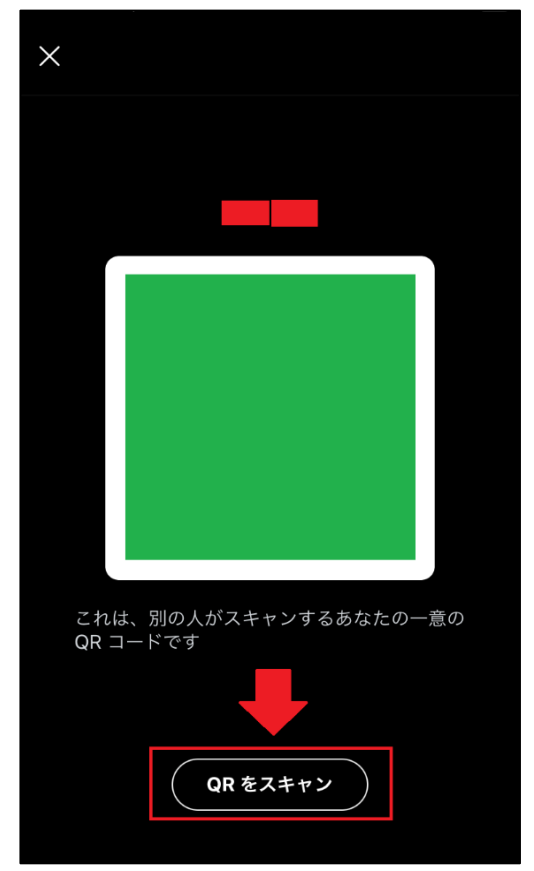

②「QRコードをスキャン」をタッチす る。 ユーザー Echo / Sound Test Service **Skype Translator** Skype に接続 連絡先を簡単に検索 4 「イスから連絡先を追加します **QR コードをスキャン** 他のユーザーと接続するためのコードを使用しま Skype に招待 °° しょう 友達や家族とつながり

## ④カメラでQRコードを読み取り、「連絡 先を追加」をタッチする。

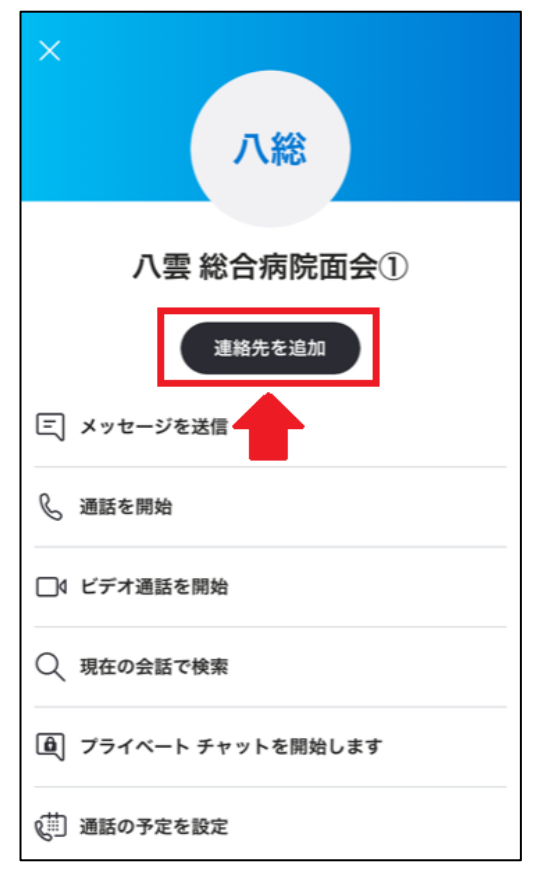

| ⑤これで連絡先への追加は終了となりま<br>す。 |
|--------------------------|
| × /<br>八総                |
| 八雲 総合病院面会①               |
| ✓ 連絡先に追加しました             |
| 三 メッセージを送信               |
| 𝔄 通話を開始                  |
| □4 ビデオ通話を開始              |
| Q 現在の会話で検索               |
| ▲ プライベート チャットを開始します      |
| 2前〕通話の予定を設定              |

⑦チャットの画面が開き、下方に「メッ セージを入力」が表示されます。

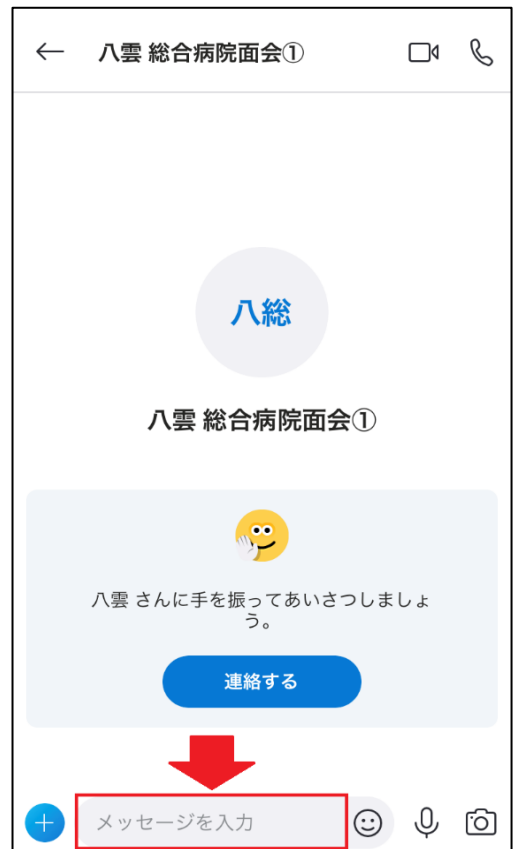

⑥「連絡先」をタッチし、連絡先から「八雲総合病院」をタッチします。

| Û    | ÷                                 | 連絡先                    |                | °†<br>Do |
|------|-----------------------------------|------------------------|----------------|----------|
|      | 自分の連絡先                            |                        | すべて            |          |
| Q =  | ューザー、グルーフ                         | ペ、& メッセー               | ジ              | Y        |
| ഫ്പ് | Skype 上であなたを<br>を管理するには、[進<br>さい。 | 検索して表示でき<br>[絡先の設定] を確 | るユーザー<br>認してくだ | ×        |
| Е    |                                   |                        |                |          |
| 0    | Echo / Sound 1                    | Test Service           | •              |          |
| s    |                                   |                        |                |          |
|      | Skype Transla                     | tor                    |                |          |
| Л    |                                   |                        |                |          |
|      |                                   |                        |                |          |
| 八総   | 八雲 総合病院面                          | 会①                     |                |          |
|      |                                   |                        | ŧ              | •        |
| Ŧ    | E<br>Fryk                         | ● 通話                   | 連絡先            |          |

## ⑧メッセージを入力後、「送信アイコン」をタッチし、送信します。

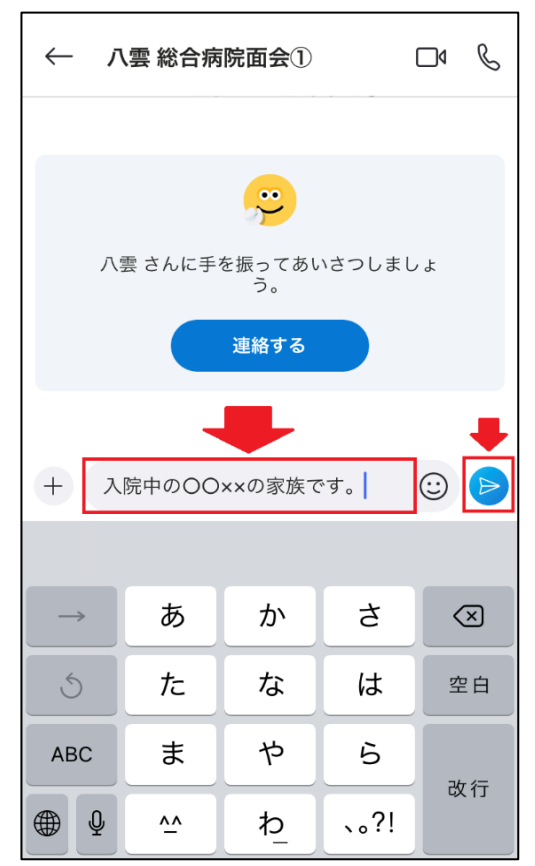